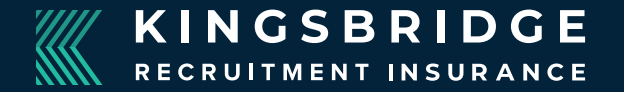

# How to use your Kingsbridge Recruitment Insurance Broker Portal

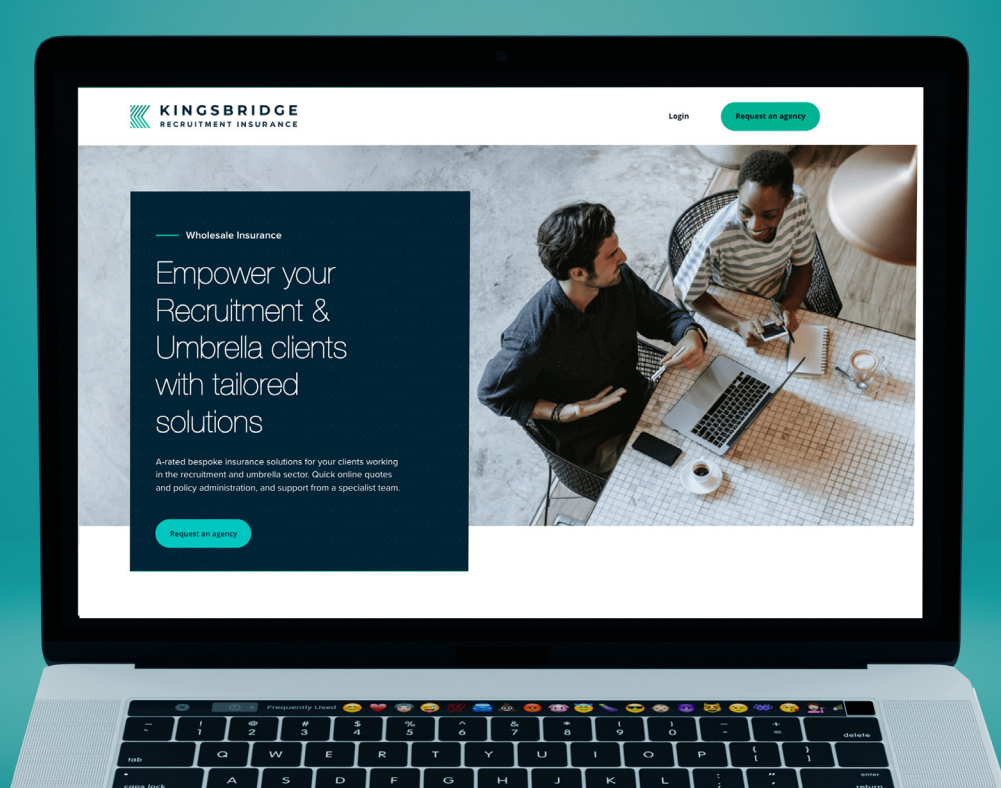

# Contents

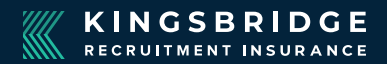

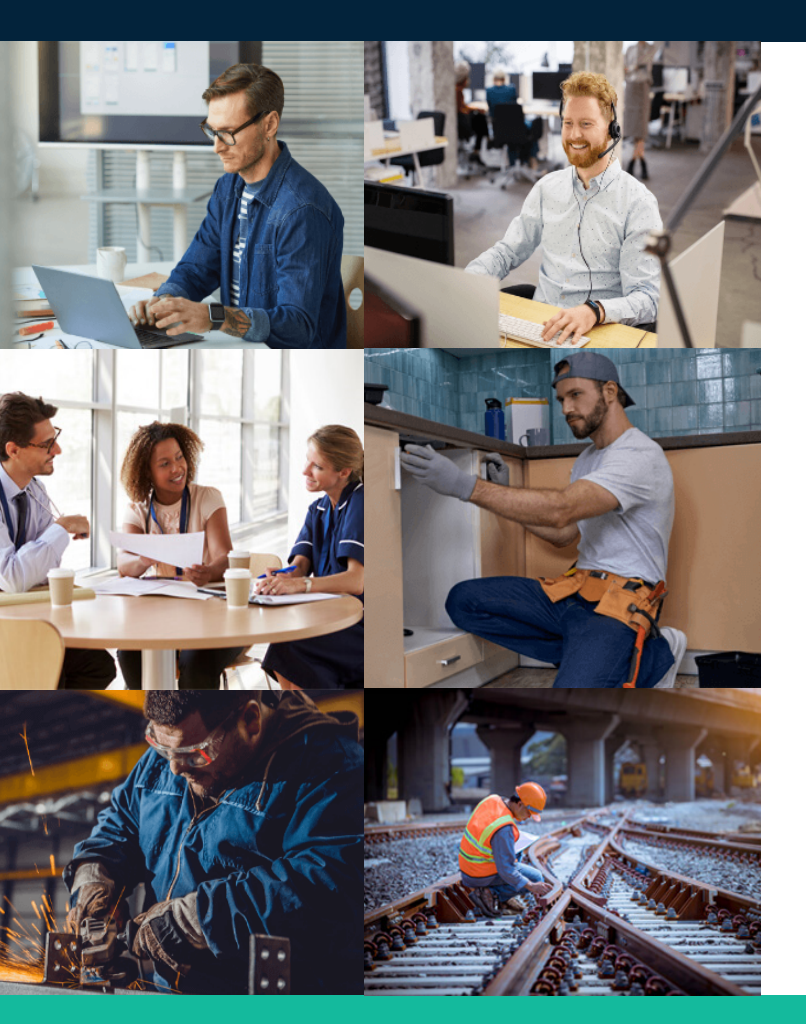

| 3     | Login                                  |
|-------|----------------------------------------|
| 4/5   | Search for cases                       |
| 6     | Tell us about you                      |
| 7     | Tell us about the business             |
| 8/9   | Build the policy                       |
| 10    | Business details                       |
| 11    | Risk information                       |
| 12    | Optional Cover & Office Contents Cover |
| 13    | Declaration                            |
| 14    | Quotation summary                      |
| 15/16 | Viewing Case                           |
| 17    | Start cover date                       |
| 18    | Record payments                        |
| 19/20 | Searching for clients                  |
|       |                                        |

Login

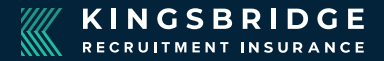

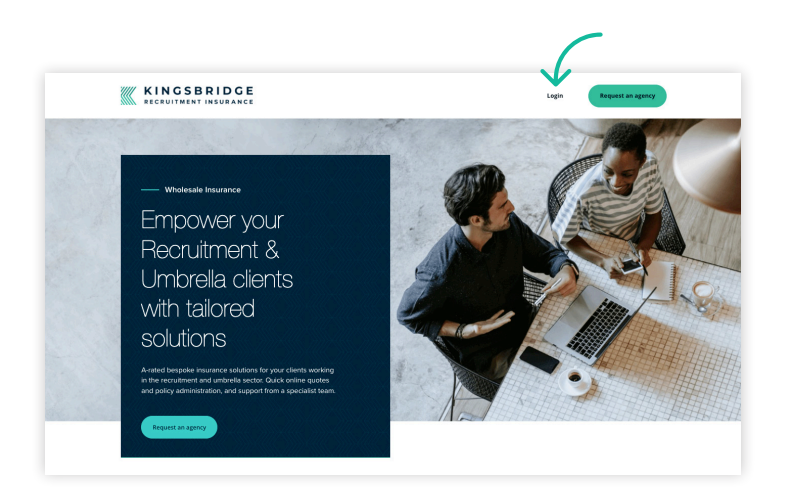

1. Go to **www.kingsbridgerecruitment.com/brokers** and click on **Login** at the top-right

| assword | Case sensitive |  |
|---------|----------------|--|
| ign in  | 3              |  |

2. Enter your username and password and click **Sign In** to access the portal.

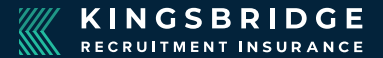

| K<br>RE            | INGS<br>CRUITMEN | BRIC                          | <b>DGE</b><br>RANCE         |             |                                  | Home   G                               | et Qugite   My Profile   Se | ttings   🏹 Logout Ceara Steadn                |
|--------------------|------------------|-------------------------------|-----------------------------|-------------|----------------------------------|----------------------------------------|-----------------------------|-----------------------------------------------|
| ses Clients<br>ome | Useful Documents | Search                        |                             | Sear        | rch for case                     | 5                                      |                             |                                               |
| Search for         | cases            | STATUS                        | CUDIT                       | SCHEME      | INCLUSION BY                     | DATES                                  |                             | Policy / Quote Ref Policy Filter by Case tags |
|                    | select           | <ul> <li>select - </li> </ul> | ID, Name, Postcode or Email | All Schemes | <ul> <li>All Insurers</li> </ul> | Not limited     by date <u>Change?</u> |                             | Start typing the name of tag(s)               |

3. The first screen gives you the option to look through existing **cases** you have created for your clients. For a new quote, click **Get Quote** at the top of the screen.

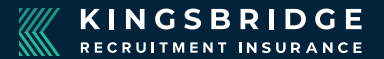

| About Us | Get a Quote | Contact Us                                                                                                    |
|----------|-------------|----------------------------------------------------------------------------------------------------|
|          |             | Get a quick quote<br>Kingsbridge Recruitment Scheme                                                                                                    |
|          |             | Agent details<br>You are logged in under the XX account.                                                                                                    |
|          |             | Search for existing client (optional)          Id, Name, Postcode or Email         If you are completing this form on behalf of an existing client you can search for their account here.         Important: For new clients just click Next, you'll enter their details later. |

4. The screen will show your broker account number at the top. You can search for an existing client here, or for a new quote, leave that box empty and click **Next**.

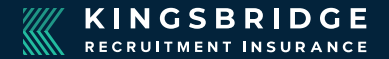

| About Us | Get a Quote | Contact Us                                                              |
|----------|-------------|-------------------------------------------------------------------------|
|          |             | Client Details   2 Business Profile   3 Optional Covers   4 Declaration |
|          |             |                                                                         |
|          |             | TELL US ABOUT YOU                                                       |
|          |             | Contact Name                                                            |
|          |             |                                                                         |
|          |             | Contact email                                                           |
|          |             | Email address                                                           |
|          |             | Confirm email address                                                   |
|          |             | Contact phone number                                                    |
|          |             |                                                                         |
|          |             |                                                                         |

5. On the **Tell Us About You** screen, start to input the information for the quote (starting with your contact name, email and details, as you will be receiving the documentation for the quote).

### Tell us about the business

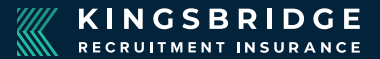

| Contact phone n   | umber       |      |   |      |   |
|-------------------|-------------|------|---|------|---|
| PICK THE P        | OLICY START | DATE |   |      |   |
| Policy start date |             |      |   |      |   |
| 30                | N •         | Jan  | - | 2025 | • |

6. Complete the contact information and policy start date.

| heatine Brakers (B)                                                    | $\checkmark$ |  |
|------------------------------------------------------------------------|--------------|--|
| CHEMINE BROADER (METER<br>BROADER<br>Die Aufley Road, Valle, Meterlin, | Û            |  |
| AT MORTLAGE BROKERS CHES.                                              |              |  |

TELL LIC ADOLIT THE DUCINECC

7. When you start to enter the company name, you will see their name, company registration number, and address pop-up automatically.Select the correct company from the list.

## **Build the policy**

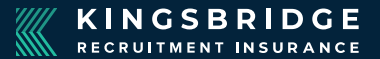

| er (ERN) |          |          | U        |
|----------|----------|----------|----------|
| /        |          |          |          |
|          | ər (ERN) | er (ERN) | ər (ERN) |

8. Fill in the relevant details for the recruitment or umbrella company you wish to place cover for...

| BUILD THE POLICY                          | $\checkmark$ |
|-------------------------------------------|--------------|
| Employers' and Public Liability           | 0            |
| Professional Indemnity                    | 0            |
| Drivers' Negligence                       | 0            |
| Cffice Contents                           | 0            |
| Legal Expenses                            | 0            |
| Contract Disputes & Debt Recovery         | 0            |
| ter Terrorism Cover                       | 0            |
| Directors' and Officers' Liability        | 0            |
| Cyber Llability                           | 0            |
| Fidelity & Dishonesty of your contractors | 0            |

9. ...including the types of cover you want to get a quote for (help is available on each type of cover by hovering over the question mark on the right-hand side).

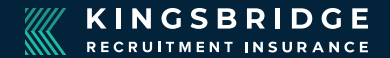

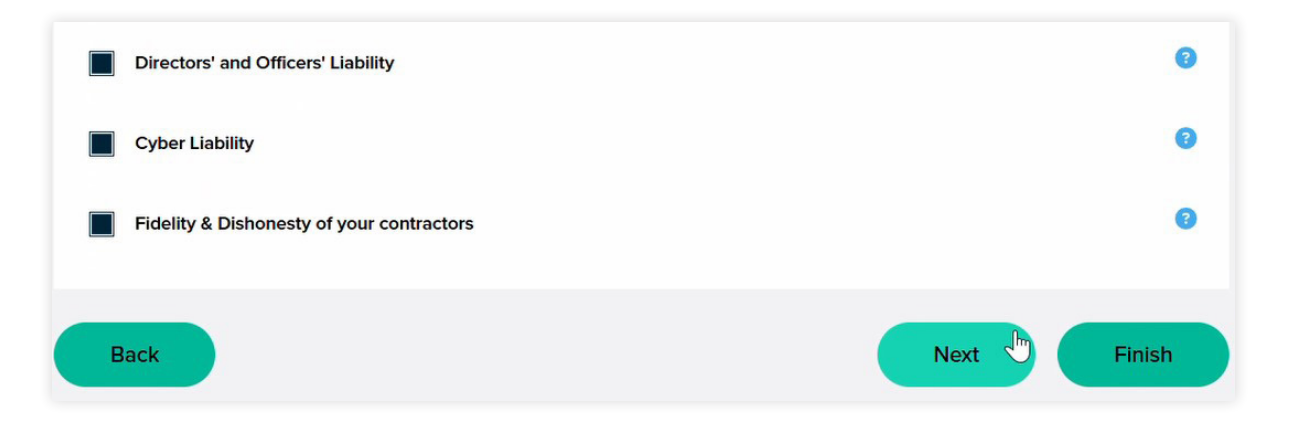

10. Once you're happy everything you need is selected, click **Next**.

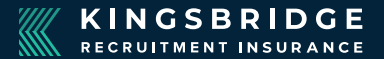

### **BUSINESS DETAILS**

#### **Business description**

Employment Agency Business as defined in the Employment Agencies Act 1973 and subsequent legislation

Do any of the business activites fall outside of the above description, such as statement of works, consultancy or other professional services?

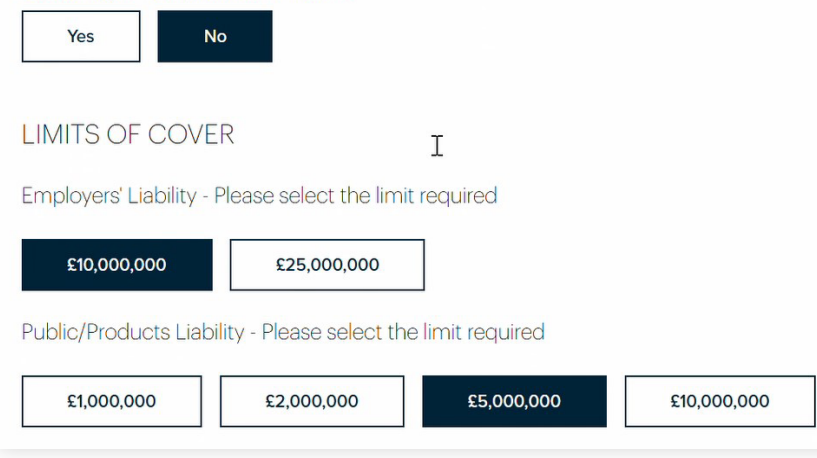

11. Enter business details and the limits of cover they require...

### **Risk information**

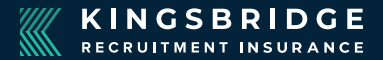

| 01                                                                                                    | ✓ Jan                                                                                                    | •                                                                                                    | 2021                                                                                                    |                                                             |
|----------------------------------------------------------------------------------------------------|----------------------------------------------------------------------------------------------------|----------------------------------------------------------------------------------------------------|----------------------------------------------------------------------------------------------------|-------------------------------------------------------------|
| ISK INFORMATION                                                                                                    | 1                                                                                                    |                                                                                                    |                                                                                                    |                                                             |
| oes the business supply pe                                                                                                    | rmanent workers only?                                                                                                    |                                                                                                    |                                                                                                    |                                                             |
| Yes No                                                                                                    |                                                                                                    |                                                                                                    |                                                                                                    |                                                             |
| n regards to the supply of te                                                                                                    | mporary workers, does the busine                                                                                                    | ss accept the                                                                                                    | lient's terms of bu                                                                                      | isiness?                                                    |
| Yes No                                                                                                    |                                                                                                    |                                                                                                    |                                                                                                    |                                                             |
| ooes the business supply ma                                                                                                    | inual workers under non-standard                                                                                                    | terms of busin                                                                                                    | ess to any of the f                                                                                      | ollowing                                                    |
| idustries;<br>wiation, nuclear power gene                                                                                                    | arating petrochemical industries of                                                                                                    | emolition any                                                                                                    | work on bridges                                                                                          | or towers                                                   |
| r steeples or chimney shaft                                                                                                    | s or blast furnaces or viaducts or                                                                                                    | mines, pile di                                                                                                    | iving, tunnelling, c                                                                                     | quarrying,                                                  |
| ise of explosives, excavation                                                                                                    | s below 5 metres or heights above                                                                                                    | 15 metres?                                                                                                    |                                                                                                    |                                                             |
| Yes No                                                                                                    |                                                                                                    |                                                                                                    |                                                                                                    |                                                             |
| stimated payroll of the agen                                                                                                    | cy's own staff?                                                                                                    |                                                                                                    |                                                                                                    |                                                             |
| £ 50000                                                                                                    |                                                                                                    |                                                                                                    |                                                                                                    |                                                             |
|                                                                                                    |                                                                                                    |                                                                                                    |                                                                                                    |                                                             |
| stimated payroll of placed p                                                                                                    | ersonnel in the following categori                                                                                                    | oc.                                                                                                    |                                                                                                    |                                                             |
| stimated payroll of placed p                                                                                                    | ersonnel in the following categori                                                                                                    | 25:                                                                                                    |                                                                                                    |                                                             |
| stimated payroll of placed p<br>ayroll is to be allocated to d<br>enuine domiciliary care serv                                                                                                    | ersonnel in the following categori<br>omiciliary care, only if the busines<br>vices directly into service user's h                                                                                                    | es:<br>is is CQC regis<br>omes. If the bu                                                                                      | tered and provide siness only suppli                                                                     | rs<br>es                                                    |
| stimated payroll of placed p<br>tayroll is to be allocated to d<br>enuine domiciliary care serv<br>abour to CQC registered ent                                                                                                    | ersonnel in the following categori<br>omiciliary care, only if the busines<br>vices directly into service user's h<br>ittes such as care homes, hospice                                                                                                    | es:<br>is is CQC regit<br>omes. If the bu<br>s or hospitals,                                                                   | tered and provide<br>siness only suppli<br>please transfer th                                            | is<br>es<br>is entry                                        |
| Estimated payroll of placed p<br>Payroll is to be allocated to d<br>genuine domiciliary care serva<br>abour to CQC registered ent<br>o the Medical / Care categor                                                                                                    | ersonnel in the following categori<br>omiciliary care, only if the busine:<br>rices directly into service user's hi<br>itiles such as care homes, hospice<br>Y                                                                                                    | es:<br>is is CQC regis<br>omes. If the bu<br>s or hospitals,                                                                   | tered and provide<br>siness only supplie<br>please transfer th                                           | is<br>es<br>is entry                                        |
| stimated payroll of placed p<br>ayroll is to be allocated to d<br>enuine domiciliary care serv<br>abour to CQC registered ent<br>o the Medical / Care categor                                                                                                    | ersonnel in the following categori<br>omiciliary care, only if the busines<br>rices directly into service user's hi<br>titles such as care homes, hospice<br>y<br>Agency NOT accepting                                                                                                    | es:<br>is is CQC regis<br>omes. If the bu<br>s or hospitals,<br>Agency acce                                                    | tered and provide<br>siness only suppli<br>please transfer th<br>pting                                   | is<br>es<br>is entry                                        |
| stimated payroll of placed p<br>layroll is to be allocated to d<br>enuine domiciliary care sen<br>abour to CQC registered en<br>bour to CQC registered en<br>to the Medical / Care categor                                                                           | ersonnel in the following categori<br>omiciliary care, only if the busine;<br>icces directly into service user's h<br>titles such as care homes, hospice<br>y<br>Agency NOT accepting<br>supervision, direction & control<br>of labour supoid                                                                                  | es:<br>is is CQC regis<br>omes. If the bu<br>s or hospitals,<br>Agency acce<br>supervision,<br>control of lai                  | tered and provide<br>siness only suppli-<br>please transfer th<br>pting<br>direction &<br>sour supplied  | is<br>es<br>is entry                                        |
| stimated payroll of placed p<br>tayroll is to be allocated to d<br>enuine domiciliary care serv-<br>bour to CCC registered ent<br>o the Medical / Care categor                                                                                                    | ersonnel in the following categori<br>omcililary care, only if the busines<br>vices directly into service user's hi-<br>titles such as care homes, hospice<br>y<br>Agency NOT accepting<br>supervision, direction & control<br>of labour supplied                                                                              | es:<br>is is CQC regis<br>omes. If the bu<br>s or hospitals,<br>Agency acce<br>supervision,<br>control of lat                  | tered and provide<br>siness only suppli-<br>please transfer th<br>pting<br>direction &<br>soour supplied | is<br>es<br>is entry                                        |
| stimated payroll of placed p<br>ayroll is to be allocated to d<br>enuine domiliary care ser-<br>ubour to COC registered ent<br>to the Medical / Care categor                                                                                                    | ersonnel in the following categori<br>omiciliary care, only if the busine<br>rices directly into service user's hit<br>titles such as care homes, hospice<br>y<br>Agency NOT accepting<br>supervision, direction & control<br>of labour supplied                                                                               | es:<br>is is CQC regis<br>ormes. If the bu<br>s or hospitals,<br>Agency acce<br>supervision,<br>control of lat                 | tered and provide<br>siness only suppli-<br>please transfer th<br>pting<br>direction &<br>oour supplied  | es<br>is entry<br>⊖ Removi                                  |
| stimated payroli of placed p<br>ayroli is to be allocated to d<br>enuine domilianty care serv<br>abour to CQC registered ent<br>o the Medical / Care categor                                                                                                    | ersonnel in the following categori<br>omiciliary care, only if the busine-<br>nices directly into service user's hu-<br>titles such as care homes, hospice<br>y<br>Agency NOT accepting<br>supervision, direction & control<br>of labour supplied                                                                              | Agency acce<br>supervision,<br>control of lat                                                                                  | tered and provide<br>siness only suppli-<br>please transfer th<br>pting<br>direction &<br>oour supplied  | rs<br>es<br>is entry<br>⊖ Remove                            |
| stimated payroll of placed p<br>ayroll is to be allocated to d<br>enulne domicillary care serv<br>bour to COC registered ent<br>the Medical / Care categor                                                                                                    | ersonnel In the following categori<br>omiciliary care, only if the busines<br>rices directly into service user's hittles<br>such as care homes, hospice<br>y<br>Agency NOT accepting<br>supervision, direction & control<br>of labour supplied                                                                                 | es:<br>s is CQC regit<br>press. If the bu<br>s or hospitals,<br>Agency acce<br>supervision,<br>control of lail<br>£ 0          | tered and provide<br>siness only suppli<br>please transfer th<br>pting<br>direction &<br>our supplied    | is<br>es<br>is entry                                        |
| stimated payroll of placed p<br>ayroll is to be allocate to d<br>enuine domiciliary care serv-<br>bour to CCC registered ent<br>bour to CCC registered ent<br>to the Medical / Care categor                                                                          | ersonnel in the following categori<br>omiciliary care, only if the busine<br>vices directly into service user's h<br>differently into service user's h<br>differently into service user's h<br>differently into the service<br>of a service of the service of the<br>supervision, differentian & control<br>of labour supplied | es:<br>is is COC regitives<br>is or hospitals,<br>Agency accession<br>supervision,<br>control of lai<br>£ 0                    | tered and provide<br>siness only suppli<br>please transfer th<br>pling<br>direction &<br>bour supplied   | is<br>es<br>is entry<br>$\bigcirc$ Remove<br>$\bigcirc$ Add |
| stimated payroll of placed p<br>ayroll is to be allocated to d<br>enuine domiciliary care serv-<br>bour to CCC registered ent<br>to the Medical / Care categor<br>Clerical /Administrativ •<br>stimate for current financial:<br>\$ 0                                | ersonnel in the following categori<br>omiciliary care, only if the busine<br>vices directly into service user's h<br>differently into service user's h<br>differently into service user's h<br>differently into service user's<br>dency NOT accepting<br>supervision, direction & control<br>of labour supplied                | es:<br>is is CQC regit<br>ormes. If the bus<br>s or hospitals,<br>Agency acce<br>supervision,<br>control of lat<br>£ 0         | tered and provide<br>siness only suppli<br>please transfer th<br>pling<br>direction &<br>your supplied   | rs<br>es<br>is entry<br>ⓒ Remove<br>ⓒ Add                   |
| stimated payroll of placed p<br>ayroll is to be allocated to d<br>enume domiciliary care ser-<br>bour to CC registered ent<br>bour to CC registered ent<br>o the Medical / Care categor<br>Clerical /Administratik •<br>stimate for current financial<br>£ 0         | ersonnel in the following categori<br>omiciliary care, only if the busine<br>does directly into service user's h<br>differently into service user's h<br>differently into service user's h<br>differently into service user's<br>y<br>Agency NOT accepting<br>supervision, direction & control<br>of labour supplied           | ss:<br>is is CQC regis<br>mes. If the bu<br>s or hospitals,<br>Agency accc<br>supervision,<br>control of lai<br>£ 0            | tered and provide<br>siness only suppli<br>please transfer th<br>pling<br>direction &<br>your supplied   | is entry                                                    |
| stimated payroll of placed p<br>tayroll is to be allocated to d<br>enuine domiciliary care serv<br>about to COC registered ent<br>the Medical / Care categor<br>Clerical /Administratik •<br>stimate for current financial<br>£ 0<br>ast financial year - Other (inc | ersonnel in the following categori<br>omiciliary care, only if the busine<br>rices directly into service user's hu<br>titles such as care homes, hospice<br>y<br>Agency NOT accepting<br>supervision, direction & control<br>of labour supplied<br>(c 50000)<br>year - USA                                                     | es:<br>is is COC regifies<br>if the buomes. If the buomes, if the buomes<br>is or hospitals,<br>supervision,<br>control of lat | tered and provide<br>siness only suppli<br>please transfer th<br>pling<br>direction &<br>our supplied    | is<br>es<br>is entry<br>ⓒ Remove<br>ⓒ Add                   |

Estimate for current financial year - Other (inc. EU)

£ 0

Is cover required for overseas offices or perhaps the business has employees located outside of the UK? Then please speak to a member of our team who will be happy to assist in providing a solution tailored to your needs.

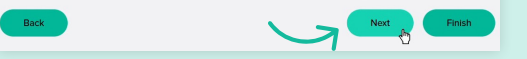

12. ...and complete their risk information, before clicking **Next** to proceed. *Note – some questions only become visible when you have answered others; complete the information asked for to proceed.* 

## **Optional Cover & Office Contents Cover**

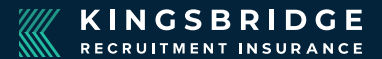

| OPTIONAL COVERS                                                                                             |
|----------------------------------------------------------------------------------------------------|
| Management Liability                                                                                        |
| A limit of £250,000 in the aggregate is included as standard, please confirm if a higher limit is required? |
| Back Pinish                                                                                                 |

13. Continue completing information on the Optional Cover and Office Contents Cover needed for the company you are quoting for, pressing **Next** to proceed.

| Is the risk address same as the registered add                                                                                                    | ress?                                                                                                    |
|----------------------------------------------------------------------------------------------------|----------------------------------------------------------------------------------------------------|
| Yes No                                                                                                    |                                                                                                    |
| Please specify the sum insured require                                                                                                    | d under the following headings                                                                                                    |
| Puildings                                                                                                    |                                                                                                    |
| Buildings                                                                                                    |                                                                                                    |
| £ 0                                                                                                    |                                                                                                    |
| Tenants Improvements                                                                                                    | L <sub>2</sub> 2                                                                                                    |
| c 0                                                                                                    |                                                                                                    |
| Constructed with external walls of brick, s<br>metal, asbestos or any other non-combust                                                                                                    | stone or concrete and roofed with slate, tiles concrete,<br>ible material.                                                                                                    |
| Constructed with external walls of brick, s<br>metal, asbestos or any other non-combust<br>Free from cracks or other signs of damage<br>have not previously suffered damage by a<br>In an area free from flooding and not nea                                                                                                    | sitone or concrete and roofed with slate, tiles concrete,<br>bibe material.<br>e that may be due to subsidence, landslip or heave and<br>ny of these causes.                                                                                                    |
| Constructed with external walls of brick,<br>metal, asbestos or any other non-combust<br>Free from cracks or other signs of damage<br>have not previously suffered damage by a<br>In an area free from flooding and not near<br>In a good state of repair.                                                                                                    | stone or concrete and roofed with slate, tiles concrete,<br>bibe material.<br>Is that may be due to subsidence, landslip or heave and<br>ny of these causes.<br>the vicinity of any rivers, stream or tidal waters.                                                                                                    |
| Constructed with external walls of brick,<br>metal, asbestos or any other non-combust<br>Free from cracks or other signs of damage<br>have not previously suffered damage by a<br>In an area free from flooding and not near<br>In a good state of repair.<br>Self contained with a lockable door.                                                                                                    | stone or concrete and roofed with slate, tiles concrete,<br>ible material.<br>that may be due to subsidence, landslip or heave and<br>ny of these causes.<br>the vicinity of any rivers, stream or tidal waters.                                                                                                    |
| Constructed with external walls of brick,<br>metal, asbestos or any other non-combust<br>Free from cracks or other signs of damage<br>have not previously suffered damage by a<br>In an area free from flooding and not near<br>In a good state of repair.<br>Self contained with a lockable door.<br>Heated by conventional electric, gas, oil o                                                                                                    | stone or concrete and roofed with slate, tiles concrete,<br>ible material.<br>that may be due to subsidence, landslip or heave and<br>ny of these causes.<br>the vicinity of any rivers, stream or tidal waters.<br>r solid fuel heating system.                                                                                                    |
| Constructed with external walls of brick,<br>metal, asbestos or any other non-combust<br>Free from cracks or other signs of damage<br>have not previously suffered damage by a<br>In an area free from flooding and not near<br>In a good state of repair.<br>Self contained with a lockable door.<br>Heated by conventional electric, gas, oil o<br>Fitted with electrical installations which<br>electrician and any defects remedied.                                                                                                    | stone or concrete and roofed with slate, tiles concrete,<br>bibe material.<br>Is that may be due to subsidence, landslip or heave and<br>ny of these causes.<br>The vicinity of any rivers, stream or tidal waters.                                                                                                    |
| Constructed with external walls of brick,<br>metal, asbestos or any other non-combust<br>Free from cracks or other signs of damage<br>have not previously suffered damage by a<br>ln an area free from flocding and not near<br>ln a good state of repair.<br>Self contained with a lockable door.<br>Heated by conventional electric, gas, oil o<br>Fitted with electrical installations which<br>electrician and any defects remedied.<br>Lifts, boilors, steam and pressure vessel<br>statutory requirements.                                       | stone or concrete and roofed with slate, tiles concrete,<br>bibe material.<br>a that may be due to subsidence, landslip or heave and<br>ny of these causes.<br>the vicinity of any rivers, stream or tidal waters.<br>r solid fuel heating system.<br>are inspected at least every 5 years by a qualified<br>is inspected and approved to comply with all of the  |
| Constructed with external walls of brick,<br>metal, asbestos or any other non-combust<br>Free from cracks or other signs of damage<br>have not previously suffered damage by a<br>ln an area free from flocding and not near<br>In a good state of repair.<br>Self contained with a lockable door.<br>Heated by conventional electric, gas, oil o<br>Fitted with electrical installations which<br>electrician and any defects remedied.<br>Lifts, bollers, steam and pressure vessel<br>statutory requirements.<br>Please click to confirm the above. | stone or concrete and roofed with slate, tiles concrete,<br>bibe material.<br>at that may be due to subsidence, landslip or heave and<br>ny of these causes.<br>the vicinity of any rivers, stream or tidal waters.<br>r solid fuel heating system.<br>are inspected at least every 5 years by a qualified<br>is inspected and approved to comply with all of the |
| Constructed with external walls of brick, is<br>metal, asbestos or any other non-combust<br>for four cracks or other signs of damage<br>have not previously suffered damage by a<br>lon area fere from flooding and not near<br>in agod state of repair.<br>Bed contained with a lockable door.<br>Heted with electrical installations which<br>electrican and any defects remedied.<br>Lifts, bollers, steam and pressure vessel<br>statutory requirements.                                                                                           | atone or concrete and roofed with slate, tiles concrete,<br>bibe material.<br>that may be due to subsidence, landslip or heave and<br>ny of these causes.<br>the vicinity of any rivers, stream or tidal waters.<br>r solid fuel heating system.<br>are inspected at least every 5 years by a qualified<br>is inspected and approved to comply with all of the    |

### **Declaration**

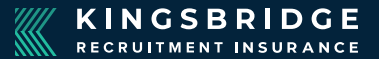

Please confirm the below statements are true and correct:

- You are not aware of any incidents over the last 5 years that have given rise to a claim, or loss or which would have been covered by the proposers insurance should such policy have been in force, other than those which have been declared to us.
- After enquiry you are not aware of any pending claims or circumstances that might reasonably be expected to give rise to a claim or loss against, the firm, the firm's predecessors in business or any persons proposed in the insurance, that would fall within the scope of the insurance cover.
- The proposer, or any principal, director or partner under a current or previous trading title, has
  never been declared bankrupt or insolvent or been convicted of arson or any other criminal
  offence (other than motoring offence) or has any prosecution pending.
- Never had insurance declined, cancelled or an insurer refused to continue or agreed to continue only on special terms.
- Not had to initiate or defend any Legal Expenses insurance claims or legal proceedings (including hearings before Employment tribunal) in the last 3 years.
- Not had any Inland Revenue in depth investigation into the company or any of its directors, VAT dispute, PAYE or P11D compliance dispute in the last 3 years.

#### Please click to confirm the above.

Should you need assistance or have any queries please contact a member of our team on 03301 249590.

14. On the Declaration screen, confirm that everything you have stated is correct by **ticking the box** before proceeding to obtain your quote.

### **Quotation summary**

KINGSBRIDGE RECRUITMENT INSURANCE

### 💋 ZURICH<sup>®</sup>

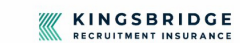

#### QUOTATION SUMMARY - Reference 12345678 Valid for 30 days

| INSURED              | A. COMPANY LIMITED                          | D                   |                                         |
|----------------------|---------------------------------------------|---------------------|-----------------------------------------|
| INCEPTION DATE       | 30 January 2025                             | EXPIRY DATE         | 29 January 2026                         |
| BUSINESS DESCRIPTION | Employment Agency<br>subsequent legislation | Business as defined | in the Employment Agencies Act 1973 and |

| YOUR PREMIUM                                                      |                                            |                                                                         |  |  |  |
|-------------------------------------------------------------------|--------------------------------------------|-------------------------------------------------------------------------|--|--|--|
| Premium (excluding insurance premium<br>tax at current HMRC rate) | Insurance premium tax at current HMRC rate | Total premium (including insurance<br>premium tax at current HMRC rate) |  |  |  |
| £766.67                                                           | £92.00                                     | £858.67                                                                 |  |  |  |

If you'd like to pay by Direct Debit please call us on 03301 249590

03301 249590 | info@kingsbridgerecruitment.com

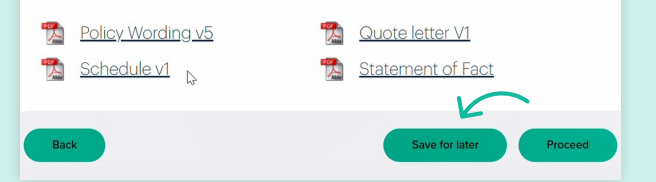

15. You'll then get your quotation summary, showing full details of the quote you have requested, including important documents.

| Contact Name                                | Company                |
|---------------------------------------------|------------------------|
| Max.                                        | CHESHIE BROKEN LIMITED |
| Gases                                       | Address                |
| Boathan                                     | Witt Anting Want       |
| Email Address                               | 100                    |
| coards hadronic could                       | Attriction             |
| Phone numbers                               | Contine                |
| OWNERS STATE                                | WHE 100                |
| While trighten tarties.                     |                        |
| Consent                                     |                        |
| Opt-in to communications from us:           |                        |
| Opt-in to communications from our partners: |                        |

# 16. When you click **Save for later** all your client details appear in front of you to view.

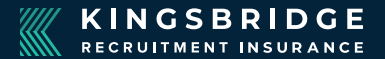

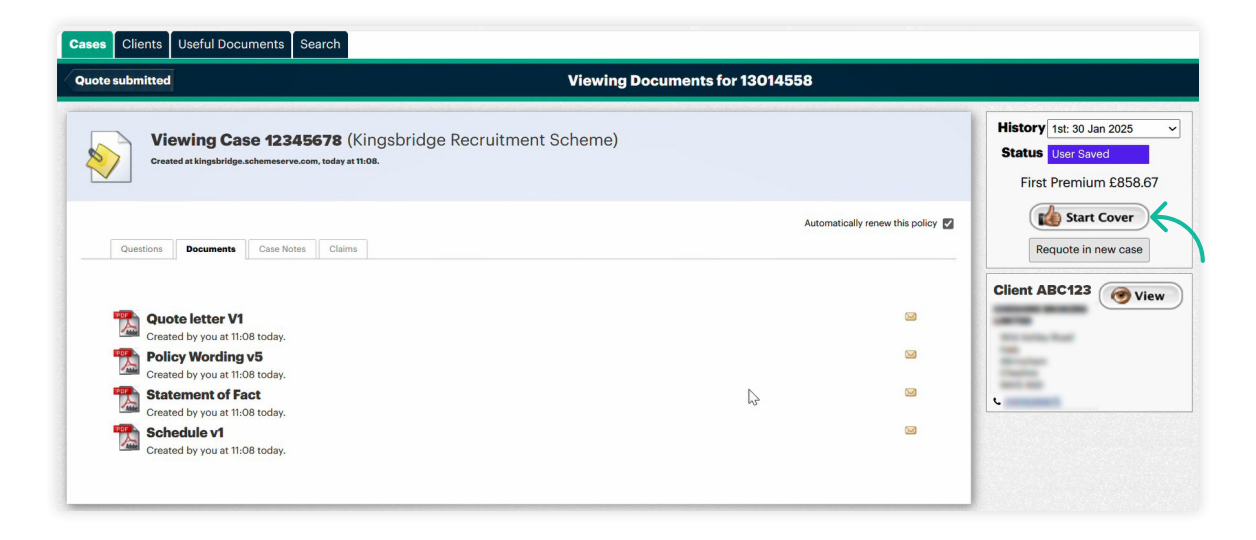

17. When you click **Next** you'll be returned to the **Viewing Case** screen. If you're happy to proceed, click the **Start Cover** button on the right-hand side...

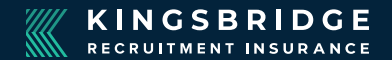

| 2 | Viewing C<br>Created at kingsbridg      | ase 12345678 (Kingsbridge Recruitment Scheme)<br>peachemeserve.com.today at 11.08. | History       1st: 30 Jan 2025       ✓         Status       User Saved         First Premium £858.67 |
|---|-----------------------------------------|------------------------------------------------------------------------------------|----------------------------------------------------------------------------------------------------|
|   | Questions Documents                     | Automatically renew this policy 🗹                                                  | Requote in new case                                                                                  |
|   | Client Details                          | TELL US ABOUT YOU                                                                  | Client ABC123 View                                                                                   |
|   | Business Profile Optional Covers        | Contact Name Miss v Contact emal                                                   |                                                                                                    |
|   | Office Contents<br>Cover<br>Declaration | Email Email enter again                                                            |                                                                                                    |
|   |                                         | Contact phone number                                                               |                                                                                                    |

18. ... or Click on the **Questions tab** if you want to amend anything relating to the quote.

### Start cover date

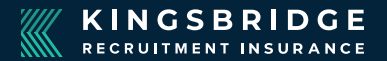

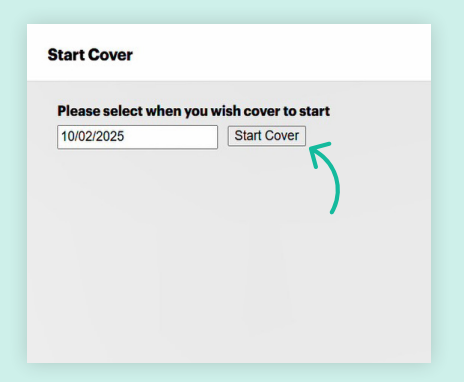

19. Select the start cover date and click the **Start Cover** button.

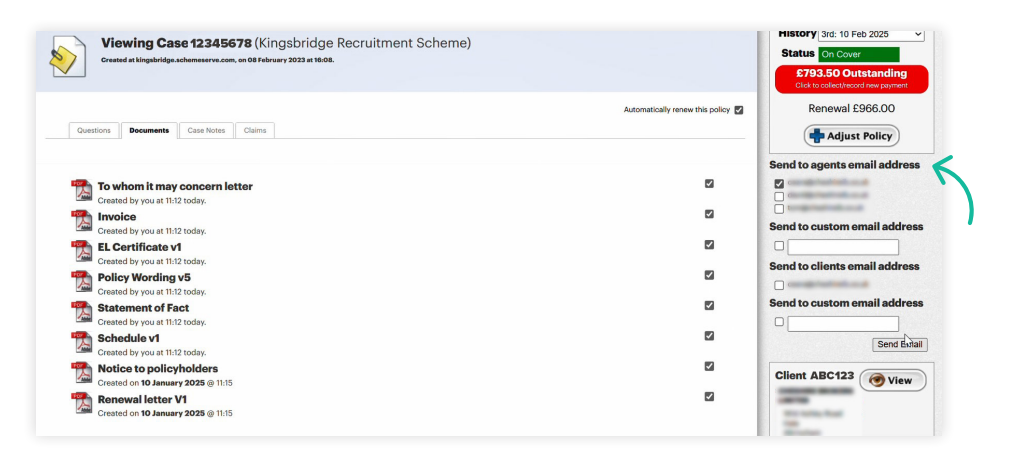

20. The status of the account shows on the screen. You can send any documents to yourself by ticking the boxes next to the document name, then selecting your email under **Send to agents email address** on the right-hand side.

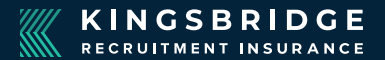

| List Clients Viewing Documents                                                                                                    | s for 9005972          |                                                                                                    |
|----------------------------------------------------------------------------------------------------|------------------------|----------------------------------------------------------------------------------------------------|
| Viewing Case 12345678 (Kingsbridge Recruitment Scheme)<br>Created at kingsbridge achemeserve.com, on 08 February 2023 at 18:08.                                                                                                    |                        | History 3rd: Pending 10 Feb 20<br>Status Invited<br>Payment required to<br>complete                                                                                                    |
| Questions         Documents         Case Notes         Claims                                                                                                    | Automatically renew th | this policy distance in the collective of the policy distance in the policy of the collective of the payment of the collective of the payment of the policy of the policy |
| Notice to policyholders         Created on 10 January 2025 © 11:15         Renewal letter V1         Created on 10 January 2025 © 11:15         Policy Wording v5         Policy Wording v5         Statement of Fact         Created on 10 January 2025 © 11:15         Consted on 10 January 2025 © 11:15         Consted on 10 January 2025 © 11:15         Consted on 10 January 2025 © 11:15         Consted on 10 January 2025 © 11:15         Consted on 10 January 2025 © 11:15         Consted on 10 January 2025 © 11:15 | ţ                      | Client ABC123 View                                                                                                    |

21. You can record payments made to you on the system on the right-hand side where the premium shows.

## **Searching for clients**

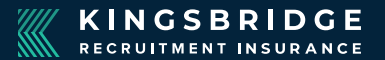

|                                                                                                    | Liet Cliente |  |
|----------------------------------------------------------------------------------------------------|--------------|--|
|                                                                                                    |              |  |
| arch for clients                                                                                          |              |  |
| aron for onomo                                                                                            |              |  |
|                                                                                                    |              |  |
| Search by ID Name Postcor                                                                                 | de or Fmail  |  |
| Search by ID, Name, Postcoo                                                                               | de or Email  |  |
| Search by ID, Name, Postcod<br>Id, Name, Postcode or Email<br>or choose a letter                          | de or Email  |  |
| Search by ID, Name, Postcod<br>Id, Name, Postcode or Email<br>or choose a letter<br>All A B C D E F O H I | de or Email  |  |
| Search by ID, Name, Postco.<br>Id, Name, Postcode or Email<br>or choose a letter<br>All A B C D E F G H I | de or Email  |  |

22. To find a client, click on the **Clients** tab at the top of the screen. Use the search box, or click on the first letter of the company name to show a list.

| or choose a letter                                             |  |
|----------------------------------------------------------------|--|
| All A B C D E F G H I J K L M N <b>O</b> P Q R S T U V W X Y Z |  |
|                                                                |  |
| OBS Merry agent                                                |  |
| • Active                                                       |  |
|                                                                |  |
| View cases                                                     |  |
| Active                                                         |  |
| ONI                                                            |  |
| View cases Active                                              |  |
|                                                                |  |
| ON<br>View cases                                               |  |
| • Active                                                       |  |
| OPT                                                            |  |
| View cases                                                     |  |

23. In this example, all clients beginning with the letter 'O' are listed in alphabetical order.

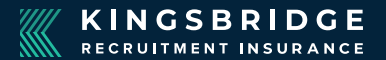

| ses       | Clients                 | Useful Documents      | Search      |                             |                        |              |                                                                                                    |                |
|-----------|-------------------------|-----------------------|-------------|-----------------------------|------------------------|--------------|----------------------------------------------------------------------------------------------------|----------------|
| st Cli    | ents searc              | h results             |             |                             |                        | Search       | for cases                                                                                                    |                |
| Sea       | rch for                 | cases                 |             |                             |                        |              |                                                                                                    |                |
|           |                         | TYPE                  | STATUS      | CLIENT                      | SCHEME                 | INSURED BY   | DATES                                                                                                    |                |
|           |                         | - 501001 -            |             | 1410001                     | All Schemes            | Air insurers | by date <u>Change?</u>                                                                                                    | Sort oldest fi |
| 12<br>Cli | 345678 (<br>ent:        | Kingsbridge Recruitme | ent Scheme) | atrast and loads, for Nor   | nathernines (1933)     |              | Renewal, On Cover<br>Inception: 23 Jun 2024<br>Expires: 22 Jun 2025<br>First Premium, On Cover<br>Inception: 23 Jun 2023<br>Expires: 22 Jun 2024 | <b>View</b>    |
| 12<br>Cli | <b>345678</b> (<br>ent: | Kingsbridge Recruitme | ent Scheme) | street and Doaling Can Pro- | nial Recuiresen (1700) |              | Renewal, On Cover<br>Inception: 23 Jun 2024<br>Expires: 22 Jun 2025<br>First Premium, On Cover<br>Inception: 23 Jun 2023                         | <b>View</b>    |

24. Click on View next to the client name to see their details.

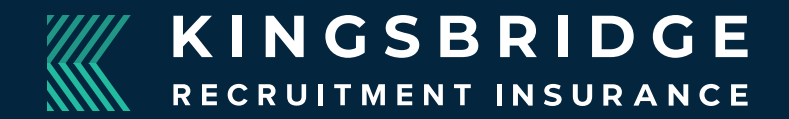

# Any questions?

03301 249590 Email: info@kingsbridgerecruitment.com

C225 Kingsbridge Recruitment Insurance. All Rights Reserved. Kingsbridge Recruitment Insurance is a trading name of Kingfisher Insurance Services Limited, registered in England No 01469545. Kingfisher Insurance Services Limited is authorised and regulated by the Financial Conduct Authority (FCA) No 310218. Registered office: First Floor 2 Parklands, Parklands Business Park, Rubery, United Kingdom, B45 9PZ. DOCIDM605